## 湖南师范大学 2023 年博士研究生复试费缴费说明

## 一、微信缴费平台

## 微信缴费方式: 1、直接搜索微信公众号"湖南非税";

2、扫下图,微信湖南非税公众号二维码。

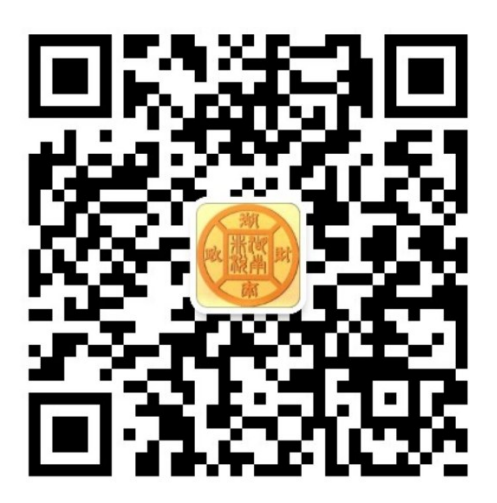

二、支付宝缴费平台

支付宝缴费方式: 1、支付宝首页搜索生活号"湖南非税";

2、扫下图支付宝湖南非税生活号二维码。

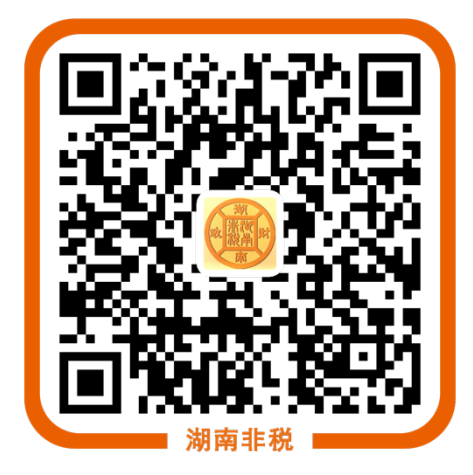

缴费步骤如下:

1.微信缴费点击"在线缴费"

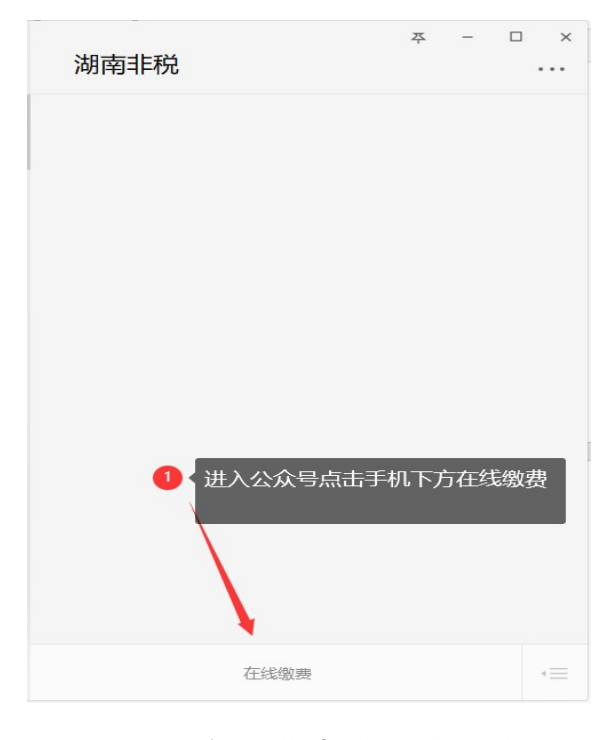

## 2.支付宝缴费点击"湖南非税"

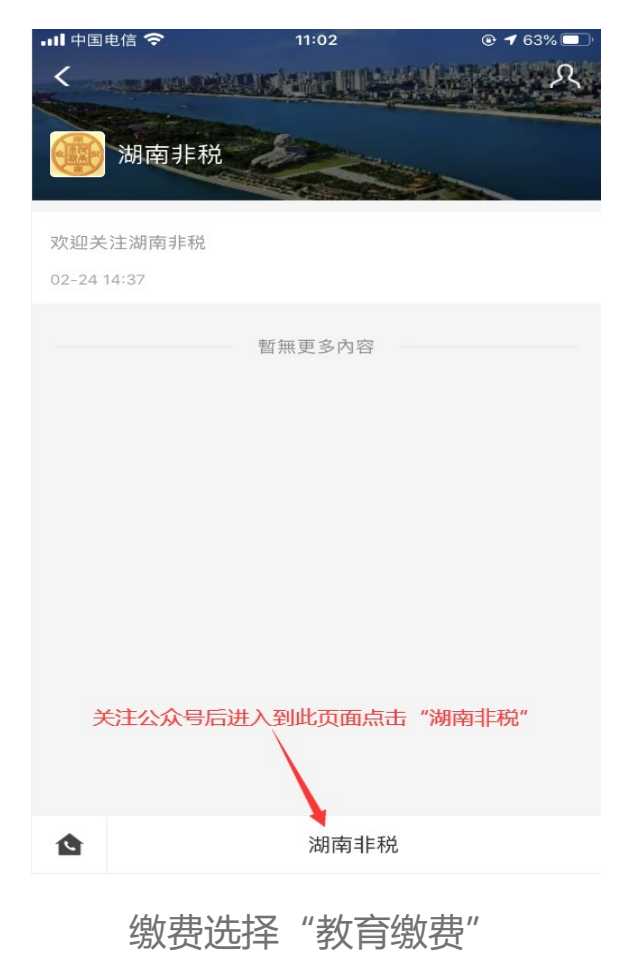

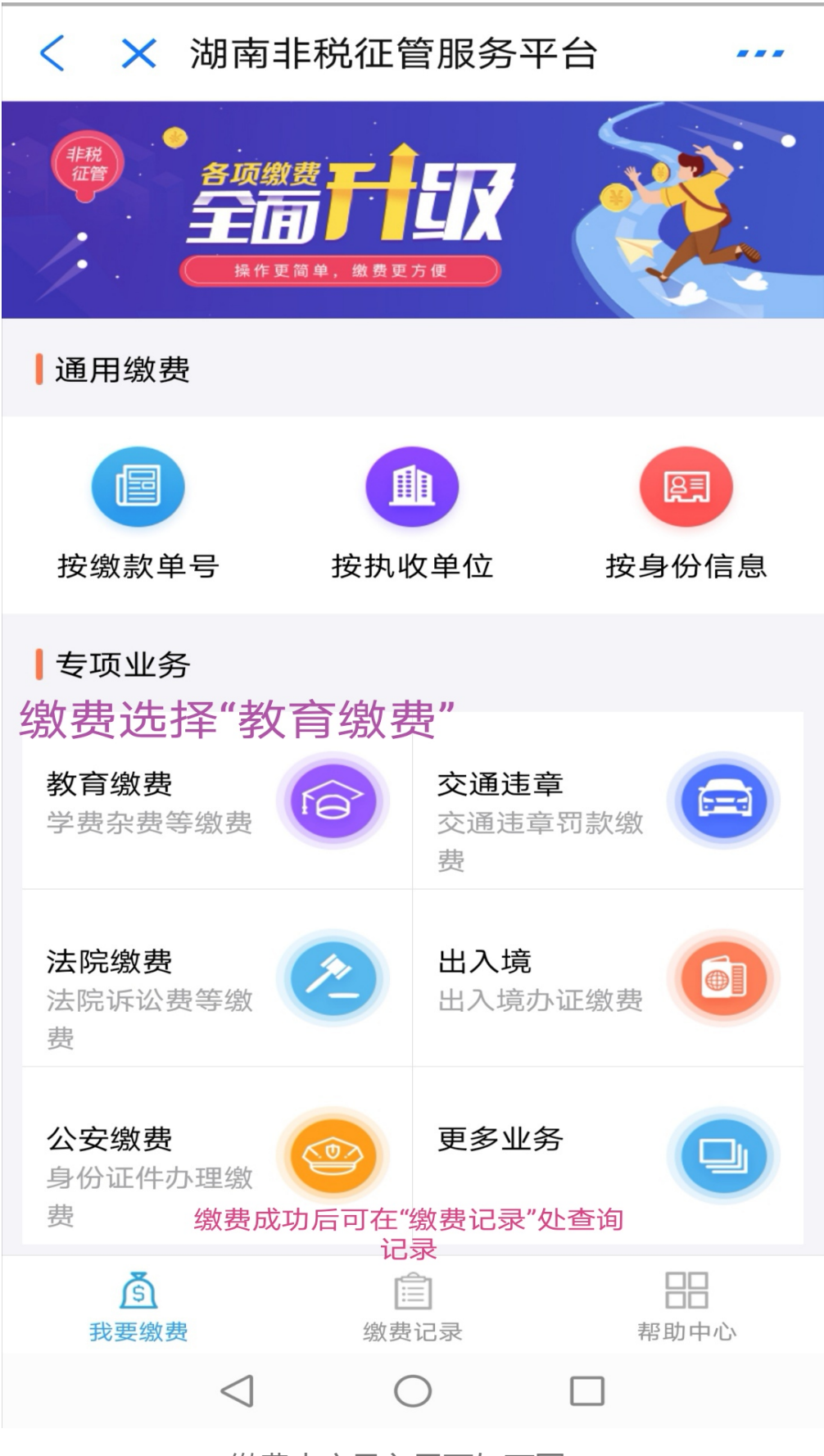

缴费内容录入界面如下图:

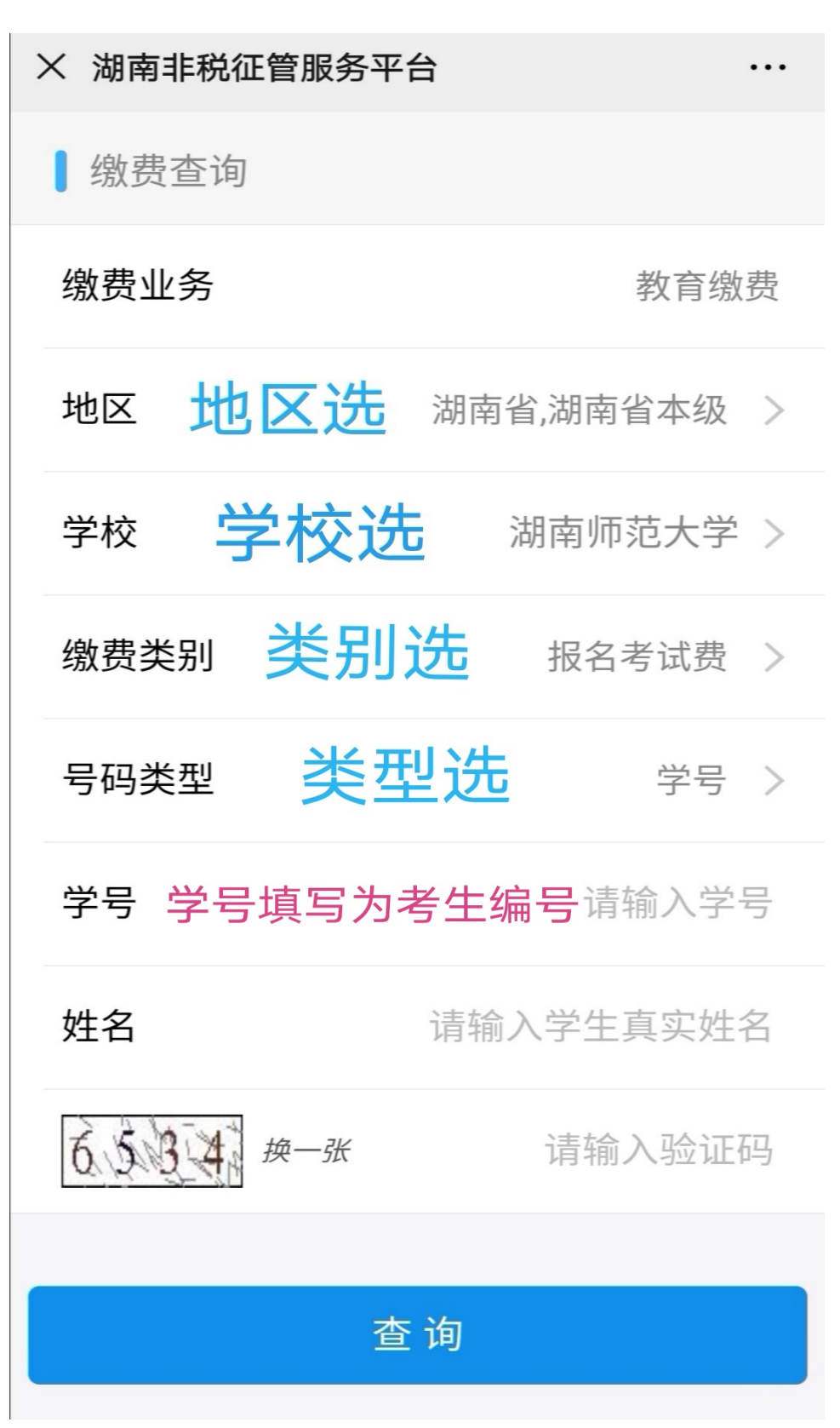

注意复试考生要在学号处填写考生编号缴费

确认缴费信息无误后"去缴费"。

| < × 湖南非税征管服务平台                                                                            | ••••     |  |
|-------------------------------------------------------------------------------------------|----------|--|
| ● 待缴信息                                                                                    | ^        |  |
| <ul> <li>繳费项目 湖南师范大学-附属光琇医院(<br/>光琇医院)研博复试</li> <li>繳费说明 附属光琇医院(湖南光琇医<br/>研博复试</li> </ul> | 湖南<br>院) |  |
| ✓ 应缴(元) 120.00                                                                            |          |  |
| 已缴(元) 0.00                                                                                |          |  |
| 本次缴费(元) <b>120.00</b> 乙                                                                   |          |  |
| ▌ 基本信息                                                                                    | $\sim$   |  |
| ▶ 开具发票                                                                                    | $\sim$   |  |
| 信息确认无误后选择"去缴费"                                                                            |          |  |
| 父 全 选     文 际 缴 费 (元) 120.00     (应 缴 : 120.00)     去 缴     (立 缴 : 120.00)                | 款        |  |
|                                                                                           |          |  |

缴费成功后,请同步点开"缴费信息"选项,截屏此页面作为复 试缴费凭证。

| < 🗙 湖ī          | 南非税征管服务平台①                            |  |
|-----------------|---------------------------------------|--|
| \$\] ↓》温馨提示:此   | L页面内容和服务由第三方提供 ×                      |  |
|                 |                                       |  |
| 缴费成功            |                                       |  |
| <b>120.00</b> 元 |                                       |  |
| 交易订单号           | 9551600000202005084277760473          |  |
| 缴费时间            | 2020-05-08 14:41:55                   |  |
| 缴费方式            | 银联                                    |  |
| 缴费信息            | ^                                     |  |
| ● 缴费项目          | 湖南师范大学-附属光琇医院(湖南光                     |  |
| ● 缴费说明          | 场医院 / 研傳复试<br>附属光琇医院(湖南光琇医院) 研<br>博复试 |  |
| 应缴(元)           | 120.00                                |  |
| 已缴(元)           | 120.00                                |  |
| 本次缴费(元)         | 120.00                                |  |
| 基本信息            | $\sim$                                |  |
| 返回首页            |                                       |  |